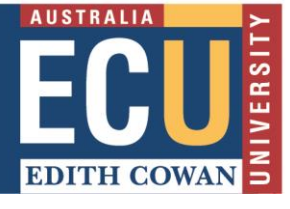

Turnitin integration with ATLAS allows for student PebblePad submissions to be checked for similarity and marked using Turnitin commenting tools and Turnitin rubrics. The mark from Turnitin will go across to grade centre. However, please note that this mark will be overwritten in grade centre if a mark is subsequently given to the PebblePad submission through Feedback on an asset.

# Limitations of Turnitin in PebblePad

- To create a similarity report Turnitin will convert the student submission (Workbook, Portfolio) to a pdf before comparing it to Turnitin's database of sources. The resulting similarity percentage will probably be artificially high because the pdf will include all the instructions, Hints, etc. which will lead to matches of these between submissions. This should be considered when interpreting the similarity report.
- The created pdf is not able to include any scans of documents attached as evidence by students. Any material that needs to be run through similarity checking must be input directly into a text box in the Workbook or Portfolio rather than attached.

# Turnitin integration is a seven-step process:

STEP ONE: Connect Your Workspace and PebblePad Assignment(s) to Turnitin STEP TWO: Edit the Turnitin Assignment Settings STEP THREE: Send Student Submissions to Turnitin STEP FOUR: Mark the Submissions in Turnitin STEP FIVE: Synchronise the Turnitin marks with ATLAS STEP SIX: Release the Turnitin marks and feedback to Students STEP SEVEN: Students view their Turnitin marks, feedback, and similarity reports through ATLAS

# STEP ONE: Connect Your Workspace and PebblePad Assignments to Turnitin

Set up your Workspace and Assignment(s), and before connecting your Workspace and Assignment(s) to Turnitin, you will need to ensure that the workspace is Active. You only need to Activate the Workspace once by selecting the green 'Activate' button in the top right corner of the page. The button will then change to 'Archive' as shown in the image below.

Once you have an active Workspace and assignment(s) set up, navigate to the Management area (A) of the Workspace and click on the Turnitin tab (B) to access the Turnitin page. On this page you will see the Workspace and a list of the assignments. Each has a status column that shows whether or not they are currently connected to Turnitin. A green tick indicates a successful connection.

| bout Submissi<br>ettings About        | ons Resources Assignments Members          | Management A<br>Managers External<br>Create as | s Sets Feedback                                    | Turnitin Logs      | space     |                    | Archive | If the Workspace<br>is not currently<br>connected to<br>Turnitin, click on<br>'Connect to<br>Turnitin' |
|---------------------------------------|--------------------------------------------|------------------------------------------------|----------------------------------------------------|--------------------|-----------|--------------------|---------|----------------------------------------------------------------------------------------------------|
| Class Title<br>Workspace              | name ATLA                                  | S                                              |                                                    |                    |           | Exists in Turnitin | Actions | If the                                                                                                 |
| Title                                 | Work can be<br>submitted any time<br>after | Work cannot be submitted after                 | Work already<br>submitted can be<br>modified until | Exists in Turnitin | Last Sync | Turnitin Due Date  | Actions | Assignment is<br>to be<br>connected to                                                                 |
| Assignment #1                         | 28th Jul 2017 Midday                       | 31st Dec 2018 17:00                            | 31st Dec 2018 17:00                                | 0                  | Never     | Never              |         | Turnitin, click                                                                                        |
| Assignment 2<br>Turnitin Id: 81994742 | 5th Aug 2019 13:00                         | Not set                                        | Not set                                            | $\checkmark$       | Never     | Never              |         | assignment in<br>Turnitin'                                                                             |
|                                       |                                            |                                                |                                                    |                    |           |                    |         |                                                                                                    |

**Please note:** If you have a single assignment it will be **automatically** connected to Turnitin when the Workspace is connected. Once connected, any subsequent changes to the Workspace or assignment settings will be synchronised with Turnitin.

# **STEP TWO: Edit the Turnitin Assignment Settings**

You can check, and edit if required, the assignment settings that are related to Turnitin. The Advanced Turnitin Settings are similar to the Optional Settings in a standard Turnitin assignment.

1. On the Assignments page, click on Show Advanced Turnitin Settings.

| Edit 'Assignment #1'     It is assignment is registered in Turnitin (Assignmentid: 81279320). The fields on this page are directly synchronised with the assignment on Turnitin.   This assignment is registered in Turnitin (Assignmentid: 81279320). The fields on this page are directly synchronised with the assignment on Turnitin. Tandard Settings Title - The title of the assignment at a 100 Secription - For ATLAS purposes only Aaximum Grade - Ranging from 0 to 100, this value determines the maximum grade/mark a paper can receive. 100 Vork can be submitted any time after 13 Dec 2018 Midday   York cannot be submitted after 17:00   9 G vork already submitted can be modified until 17:00   9 G                                                                                                    |                                                                                                    |                                                                                                    |                         |                         |                    |                |               |              |  |  |
|----------------------------------------------------------------------------------------------------|----------------------------------------------------------------------------------------------------|----------------------------------------------------------------------------------------------------|-------------------------|-------------------------|--------------------|----------------|---------------|--------------|--|--|
| Edit 'Assignment #1'     It is assignment is registered in Turnitin (Assignmentid: 81279320). The fields on this page are directly synchronised with the assignment on Turnitin.     tandard Settings      tetle of the assignment between 3 and 99 characters.   tasgignment #1   escription - For ATLAS purposes only   taximum Grade - Ranging from 0 to 100. this value determines the maximum grade/mark a paper can receive.   tork can be submitted any time after   13 Dec 2018   Midday   17:00   To G tork annot be usbmitted after   17:00   17:00   To G tork already submitted can be modified until   17:00                                                                                                    |                                                                                                    |                                                                                                    |                         |                         |                    |                |               |              |  |  |
| Back  Ites multiple assignments                                                                                                    |                                                                                                    |                                                                                                    |                         | Edit 'Assig             | nment #1'          |                |               |              |  |  |
| Back Use multiple assignment   In La assignment ls registered in Turnitin (Assignmentid: 81279320). The fields on this page are directly synchronised with the assignment on Turnitin.   andard Settings   te - The title of the assignment between 3 and 99 characters.   signment #1   escription - For ATLAS purposes only   aximum Grade - Ranging from 0 to 100, this value determines the maximum grade/mark a paper can receive.   00   ork can be submitted any time after   3 Dec 2018   Midday   17:00   0   0   17:00   0   0   17:00   0   0   17:00   0   0                                                                                                    |                                                                                                    |                                                                                                    |                         |                         |                    |                |               |              |  |  |
| P This assignment is registered in Turnitin (Assignmentid: 81279320). The fields on this page are directly synchronised with the assignment on Turnitin.   andard Settings   te - The title of the assignment between 3 and 99 characters.   ssignment #1   escription - For ATLAS purposes only   aximum Grade - Ranging from 0 to 100, this value determines the maximum grade/mark a paper can receive.   00   ork can be submitted any time after   3 Dec 2018   Midday   17:00   0 G   ork already submitted can be modified until   17:00   0 G                                                                                                    | Back Use multiple a                                                                                                    | Issignments Manage exten                                                                                                    | isions                  |                         |                    |                |               |              |  |  |
| In a assignment is registered in Lumitin (Assignmentid: B12/1920). The fields on this page are directly synchronised with the assignment on Lumitin.          andard Settings         tie - The title of the assignment between 3 and 99 characters.         signment #1         @         aximum Grade - Ranging from 0 to 100, this value determines the maximum grade/mark a paper can receive.         00         ork can be submitted any time after         3 Dec 2018       Midday         17:00       ♥         17:00       ♥         17:00       ♥         17:00       ♥         17:00       ♥         17:00       ♥         17:00       ♥         17:00       ♥         17:00       ♥         17:00       ♥         17:00       ♥         17:00       ♥         17:00       ♥         17:00       ♥         17:00       ♥         17:00       ♥                                                                                                    |                                                                                                    |                                                                                                    |                         | A.1                     |                    |                |               |              |  |  |
| andard Settings                                                                                                    | This assignment is reg                                                                                                    | istered in Turnitin (Assignmei                                                                                                  | ntid: 81279320). The    | e fields on this page a | e directiy synchro | inised with tr | ie assignment | on Turnitin. |  |  |
| te - The title of the assignment between 3 and 99 characters.  ssignment #1  sscription - For ATLAS purposes only  aximum Grade - Ranging from 0 to 100, this value determines the maximum grade/mark a paper can receive.  so pork can be submitted any time after  str can not be submitted after  17:00  \$\$\$\$\$\$\$\$\$\$\$\$\$\$\$\$\$\$\$\$\$\$\$\$\$\$\$\$\$\$\$\$\$\$                                                                                                    | andard Settings                                                                                                    |                                                                                                    |                         |                         |                    |                |               |              |  |  |
| ssignment #1  secription - For ATLAS purposes only  escription - For ATLAS purposes only  aximum Grade - Ranging from 0 to 100, this value determines the maximum grade/mark a paper can receive.  aximum Grade - Ranging from 0 to 100, this value determines the maximum grade/mark a paper can receive.  b  co  co  co  co  co  co  co  co  co                                                                                                    | le - The title of the assig                                                                                                    | nment between 3 and 99 cha                                                                                                    | racters.                |                         |                    |                |               |              |  |  |
| escription - For ATLAS purposes only  aximum Grade - Ranging from 0 to 100, this value determines the maximum grade/mark a paper can receive.  20  20  20  20  20  20  20  20  20  2                                                                                                    | ssignment #1                                                                                                    |                                                                                                    |                         | ă.                      |                    |                |               |              |  |  |
| aximum Grade - Ranging from 0 to 100, this value determines the maximum grade/mark a paper can receive.<br>20 20 20 20 20 20 20 20 20 20 20 20 20                                                                                                    | escription - For ATLAS pu                                                                                                    | irposes only                                                                                                    |                         |                         |                    |                |               |              |  |  |
| eximum Grade - Ranging from 0 to 100, this value determines the maximum grade/mark a paper can receive.                                                                                                    |                                                                                                    | in producer of the                                                                                                    |                         |                         |                    |                |               |              |  |  |
| xximum Grade - Ranging from 0 to 100, this value determines the maximum grade/mark a paper can receive.<br>00 01 02 02 02 02 02 02 02 02 02 02 02 02 02                                                                                                    |                                                                                                    |                                                                                                    |                         |                         |                    |                |               |              |  |  |
| aximum Grade - Ranging from 0 to 100, this value determines the maximum grade/mark a paper can receive.<br>00 00 00 00 00 00 00 00 00 00 00 00 00                                                                                                    |                                                                                                    |                                                                                                    |                         |                         |                    |                |               |              |  |  |
| aximum Grade - Ranging from 0 to 100, this value determines the maximum grade/mark a paper can receive.<br>00  ork can be submitted any time after  3 Dec 2018 Midday ♥ ♥ ♥ ∮ ork cannot be submitted after  17:00 ♥ ♥ ∮ ork already submitted can be modified until  17:00 ♥ ♥ ∮ ork already submitted can be modified until                                                                                                    |                                                                                                    |                                                                                                    |                         |                         |                    |                |               |              |  |  |
| 00<br>ork can be submitted any time after<br>3 Dec 2018 Midday ▼ ● 5<br>ork cannot be submitted after<br>17:00 ▼ ● 5<br>illess this late submission date is set<br>17:00 ▼ ● 5<br>ork already submitted can be modified until<br>17:00 ▼ ● 5                                                                                                    |                                                                                                    |                                                                                                    |                         | /                       |                    |                |               |              |  |  |
| ork can be submitted any time after<br>3 Dec 2018 Midday ▼ ♥ ♥ ♥<br>ork cannot be submitted after<br>17:00 ▼ ♥ ♥<br>alless this late submission date is set<br>17:00 ▼ ♥ ♥<br>ork already submitted can be modified until<br>17:00 ▼ ♥ ♥                                                                                                    | aximum Grade <i>- Ranging</i>                                                                                                    | g from 0 to 100, this value det                                                                                                 | termines the maxim      | um grade/mark a pa      | er can receive.    |                |               |              |  |  |
| a Dec 2018 Midday ♥ ♥ ♥ ♥ ♥ ♥ ♥ ♥ ♥ ♥ ♥ ♥ ♥ ♥ ♥ ♥ ♥ ♥ ♥                                                                                                    | aximum Grade <i>- Ranging</i><br>00                                                                                                    | g from 0 to 100, this value det                                                                                                 | termines the maxim      | um grade/mark a pa      | er can receive.    |                |               |              |  |  |
| 3 Dec 2018 Midday ♥ ♥ ₲<br>tork cannot be submitted after<br>17:00 ♥ ♥ ₲<br>nless this late submission date is set<br>17:00 ♥ ♥ ₲<br>tork already submitted can be modified until<br>17:00 ♥ ♥ ₲<br>17:00 ♥ ♥ ₲                                                                                                    | laximum Grade - <i>Ranging</i><br>00                                                                                                    | g from 0 to 100, this value det                                                                                                 | termines the maxim      | /<br>um grade/mark a pa | er can receive.    |                |               |              |  |  |
| fork cannot be submitted after<br>17:00 ▼ ♥ ♀<br>nless this late submission date is set<br>17:00 ▼ ♥ ♀<br>fork already submitted can be modified until<br>17:00 ▼ ♥ ♀                                                                                                    | laximum Grade <i>- Ranging</i><br>00<br>'ork can be submitted an                                                                                               | g from 0 to 100, this value det<br>y time after                                                                                 | termines the maxim      | /<br>um grade/mark a pa | er can receive.    |                |               |              |  |  |
| 17:00     ▼     ● 5       nless this late submission date is set     17:00     ▼       17:00     ▼     ● 5       fork already submitted can be modified until     17:00     ▼                                                                                                    | laximum Grade <i>- Ranging</i><br>00<br>'ork can be submitted an<br>3 Dec 2018                                                                                 | g from 0 to 100, this value det<br>y time after<br>Midday                                                                       | termines the maxim      | um grade/mark a pa      | er can receive.    |                |               |              |  |  |
| nless this late submission date is set<br>17:00 ▼ ● 5<br>fork already submitted can be modified until<br>17:00 ▼ ● 5                                                                                                    | aximum Grade - <i>Ranging</i><br>00<br>York can be submitted an<br>3 Dec 2018<br>York cannot be submitted                                                      | g from 0 to 100, this value det<br>y time after<br>Midday                                                                       | termines the maxim      | /<br>um grade/mark a pa | er can receive.    |                |               |              |  |  |
| 17:00     Image: Control of the second second | laximum Grade - <i>Ranging</i><br>00<br>York can be submitted an<br>3 Dec 2018<br>York cannot be submittec                                                     | g from 0 to 100, this value det<br>y time after<br>Midday<br>I after<br>17:00                                                   | termines the maxim      | um grade/mark a pa      | er can receive.    |                |               |              |  |  |
| fork already submitted can be modified until                                                                                                    | laximum Grade - Ranging<br>00<br>/ork can be submitted an<br>3 Dec 2018<br>/ork cannot be submittec<br>nless this late submission                              | g from 0 to 100, this value det<br>y time after<br>Midday<br>I after<br>17:00<br>n date is set                                  | termines the maxim      | um grade/mark a pa      | er can receive.    |                |               |              |  |  |
| Trick already submitted can be modified until                                                                                                    | laximum Grade - Ranging<br>00<br>fork can be submitted an<br>3 Dec 2018<br>fork cannot be submittec<br>nless this late submission                              | g from 0 to 100, this value det<br>y time after<br>Midday<br>I after<br>17:00<br>n date is set                                  | termines the maxim      | um grade/mark a pa      | er can receive.    |                |               |              |  |  |
| 17:00 V V G                                                                                                    | laximum Grade - <i>Ranging</i><br>00<br>/ork can be submitted an<br>3 Dec 2018<br>/ork cannot be submittec<br>nless this late submission                       | g from 0 to 100, this value det<br>y time after<br>Midday<br>l after<br>17:00<br>n date is set<br>17:00                         | termines the maxim<br>▼ | um grade/mark a pa      | er can receive.    |                |               |              |  |  |
|                                                                                                    | laximum Grade - Ranging<br>00<br>/ork can be submitted an<br>3 Dec 2018<br>/ork cannot be submitted<br>nless this late submission<br>/ork already submitted ca | g from 0 to 100, this value det<br>y time after<br>Midday<br>d after<br>17:00<br>n date is set<br>17:00<br>an be modified until | termines the maxim      | um grade/mark a pa      | er can receive.    |                |               |              |  |  |

# 2. Choose your required option for generating the similarity reports - allow resubmissions.

| When       | would you like Turnitin to generate the similarity reports? - Determines how and when Similarity Reports are generated.                                                                                                |
|------------|----------------------------------------------------------------------------------------------------|
| $\bigcirc$ | Only the first time they are sent to Turnitin (don't allow resubmissions)                                                                                                    |
| ۲          | Every time they are sent to Turnitin (allow resubmissions)                                                                                                    |
| $\bigcirc$ | On the "Work already submitted can be modified until" date (allow resubmissions until this date)                                                                                                    |
| $\bigcirc$ | Specify a date manually - Warning: this will also set a "due date" on the Turnitin assignment and no submissions will be allowed after this date                                                                       |
| 3.         | Submitting to the Standard Repository improves and grows the Turnitin database of student submissions by letting it keep a copy of each submission. This is necessary to check one student submission against another. |
|            | Submit Papers To - Determines which repository the student paper submissions will be stored in.                                                                                                    |
|            | Not Stored Permanently                                                                                                    |

Advanced Settings

| Not Stored Permanently |                                       |
|------------------------|---------------------------------------|
| Not Stored Permanently | all matches in the Similarity Report. |
| Standard Repository    |                                       |

# 4. Choose the small match exclusion type – including small matches can help to ensure that the whole submission is scanned properly

 Don't exclude small matches
 Image: Constraint of the second second s

Small Match Exclusion Type - Determines how to treat small matches in the Similarity Report.

If you do choose to exclude small matches, set the threshold (number of words, or percentage of paper length).

Small Match Exclusion Threshold - Determines the threshold to use when excluding small matches.

5. Choose the remaining setting options:

Tick **Author Similarity Report Access** – to allow the students to see the similarity reports and improve their work

Tick **Submitted Documents Check** – to allow a check against all students papers in the Turnitin database

Tick Internet Check – to allow a check against Turnitin's internet content Tick Publications Check – to allow a check against Turnitin's publication content Bibliography Excluded and Quoted Excluded –TurnItIn can and does get these exclusions wrong due to the myriad ways that students format their Assignments. Leaving these unticked ensures that the whole document is scanned properly

Anonymous Marking - probably leave unticked for no anonymous marking

Author Similarity Report Access

10

Determines whether the submission author has access to the similarity report.

Submitted Documents Check

Determines whether similarity checks are made against Turnitin's student paper content.

Internet Check

Determines whether similarity checks are made against Turnitin's web indexed content.

Publications Check

Determines whether similarity checks are made against Turnitin's journal & publications content.

Bibliography Excluded

Determines whether to automatically detect and exclude bibliography entries from the similarity check.

Quoted Excluded

Determines whether to automatically detect and exclude quoted material from the similarity check.

Anonymous Marking

Determine whether anonymous marking is enabled for the assignment. Changes to this setting will be rejected after submissions have been sent to Turnitin.

# **STEP THREE: Send Student Submissions to Turnitin**

With PebblePad, **staff** send the student submissions to Turnitin. (Note that this differs from the experience using Turnitin in Blackboard where students submit to Turnitin themselves.) You can send the student submissions to Turnitin **either** by selecting them from the Submissions page **or** through the Turnitin information page.

# From the Submissions page:

- Select the student submission(s) using the check box(es)
- Click on Submit to Turnitin from the Turnitin dropdown

|                        | About Submissions Resources Community Conversations Management                                    |              |        |
|------------------------|---------------------------------------------------------------------------------------------------|--------------|--------|
|                        | Submissions                                                                                       |              |        |
|                        | 🌣 Manage submissions 🛛 🚰 Manage feedback 🕹 Export 🔹 📄 Upload a file 🕖 Tur (tin 🔹 🕞 Report 💌       |              |        |
|                        | Turnitin                                                                                          |              |        |
|                        | You are viewing: submissions Live   Synchronise with Turnitin now                                 | Submit To Tu | rnitin |
|                        | Submit To TurnItIn                                                                                |              |        |
|                        | •• Filter sets     •• Clear filter(s)                                                             |              |        |
| Select all submissions | Titem(s) selected - clear selected                                                                |              | Ň      |
| here                   | a new template                                                                                    | -            |        |
|                        | Submitted: 5th Aug 2019 16:27   Modified: 5th Aug 2019 16:27   Publisher: Tessie TESTER (ttester) | 1            |        |

#### • You will be asked to confirm the submission(s)

| Submit to Turnitin                                                                                                    |  |
|----------------------------------------------------------------------------------------------------|--|
| <b>Back</b>                                                                                                    |  |
| You have selected to send 1 submission                                                                                                    |  |
| <ul> <li>Are you sure you wish to send the selected submission(s) to Turnitin?</li> <li>The submissions will be added to a queue where they will be automatically exported to PDF and then sent to Turnitin</li> <li>Depending on the number of submissions you are sending, it could take up to 24 hours to complete</li> <li>You will be sent an email once all the submissions have been sent successfully</li> <li>The submissions will then be processed by Turnitin's similarity check and will be available to grade in Turnitin</li> <li>You will need to synchronise the assignment to download the grades and similarity scores from Turnitin</li> <li>Any existing GradeMarks and Comments will be lost if you resubmit an asset which has previously been submitted</li> </ul> |  |
| Continue Cancel                                                                                                    |  |

# From the Turnitin Information page:

1. Select Turnitin from the Turnitin dropdown

| About Submissions Resources Community Conversations Manag                                   | gement                                               |
|---------------------------------------------------------------------------------------------|------------------------------------------------------|
| Subm                                                                                        | nissions                                             |
| 🏩 Manage submissions 🛛 🕐 Manage feedback 🗍 🎩 Export 🔹 🗍 🛔 Upload a file 🕖 Turnin 🕶          | Report     View / Manage Turnitin on this assignment |
| Turnitin                                                                                    |                                                      |
| You are viewing: submissions Live v Synchronis                                              | ise with Turnitin now                                |
| Submit To                                                                                   | DTurnitin                                            |
| Q filter the submissions     Filter sets     V     Clear filter(s)       0 item(s) selected |                                                      |
| □ Submission details                                                                        | - 21 🖹 🖴 🥑                                           |
| a new template                                                                              |                                                      |
| Submitted: 5th Aug 2019 16:27   Modified: 5th Aug 2019 16:27   Publisher: Tessie TESTE      | TER (ttester)                                        |

2. You can submit, or re-submit, all the student submissions, or just those that have not yet been sent to Turnitin.

| About     | Submissions          | Resources          | Community            | Conversations                      | Management              |                                          |                                         |             |
|-----------|----------------------|--------------------|----------------------|------------------------------------|-------------------------|------------------------------------------|-----------------------------------------|-------------|
|           | Assessment Annual    |                    |                      |                                    |                         |                                          |                                         |             |
|           |                      | Send sub           | missions to Turniti  | <mark>n</mark> Manage <sup>*</sup> | Turnitin for Assi       | gnment #1                                |                                         |             |
| C Back    | D Submit All to Tu   | rnitin 🌔 🌼 Relea   | se Turnitin feedback | 😫 Edit the assignm                 | ient settings           |                                          |                                         |             |
|           |                      |                    | -                    |                                    |                         | e 11 - 1 - 1 - 1 - 1 - 1 - 1 - 1 - 1 - 1 |                                         | -           |
| This page | e allows you to view | v and manage th    | e Turnitin submiss   | ions on this assignme              | ent and release all the | feedback once completed. You can         | also send or re-send all submissions to | o Turnitin. |
| ▲ This    | assignment was las   | st synchronised v  | vith Turnitin 5th Au | ıg 2019. Resynchroni:              | se now to ensure feed   | back is up to date.                      | 👂 Synchronise with T                    | urnitin now |
| Turnitin  | Submission Status    |                    |                      |                                    |                         |                                          |                                         |             |
| Status    | Message              |                    |                      |                                    |                         |                                          |                                         | Actions     |
| ~         | 1 of 1 submissio     | ons on this assigr | iment have been s    | uccessfully sent to Tu             | urnitin (0 failed)      |                                          |                                         |             |
| 1         | 0 submission(s)      | are currently pe   | nding in the Turnit  | in queue                           |                         |                                          |                                         |             |
|           | 0 submission(s)      | have not been s    | ent to Turnitin      |                                    |                         |                                          |                                         |             |

Please allow some time for the submission process to complete, depending on the number of submissions. You will receive an email once all the submissions have been sent.

# STEP FOUR: Mark the Submissions in Turnitin

After submitting to Turnitin the student submission can be viewed and marked through Turnitin Feedback Studio using the Turnitin commenting tools and a Turnitin rubric if required. Each student submission is accessed in Turnitin from the Turnitin icon on the Submissions page.

| About Submissions Resources Community Conversations Management                                                                                       |                                              |
|----------------------------------------------------------------------------------------------------|----------------------------------------------|
| Submissions                                                                                                    |                                              |
| 🔅 Manage submissions 🛛 🔗 Manage feedback 🛛 📮 Export 💌 🛔 Upload a file 🛛 🕖 Turnitin 💌 💽 Report 💌                                                      | Pause assignment                             |
| You are viewing: submissions Live 🗸                                                                                                    |                                              |
|                                                                                                    | 88 86<br>88 86                               |
| Submission details                                                                                                    |                                              |
| a new template a new template Submitted: <i>5th Aug 2019 16:27</i>   Modified: <i>5th Aug 2019 16:27</i>   Publisher: <i>Tessie TESTER (ttester)</i> | Turnitin Information                         |
| Showing 1 item                                                                                                    | Open Similarity Report in Turnitin           |
|                                                                                                    | Both options take you to Turnitin Feedback S |
|                                                                                                    | Open Grademark in Turnitin                   |

Click on **Open Similarity Report in Turnitin** or **Open Grademark in Turnitin** – either will take you to Feedback Studio.

#### To Mark with a Turnitin Rubric:

Before marking with a Turnitin rubric, the rubric will need to be attached to the assignment. Turnitin rubrics are created through Turnitin and stored in your Turnitin Rubric/Form Manager library.

A Turnitin rubric is attached to the assignment through a submission to the assignment. This could be the first student submission or a trial submission from any member of the workspace. **Note: the rubric is only attached once. If you see that a rubric is attached to an assignment, do not remove the rubric after marking has started or you will lose all your marking.** 

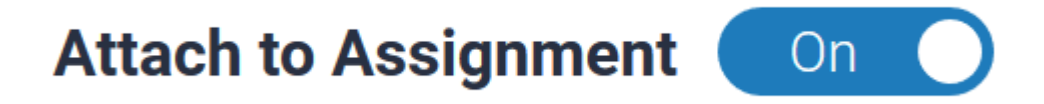

To attach a rubric:

1. Click on the Turnitin icon against a submission

2. Open Feedback Studio (from **Open Similarity Report in Turnitin** or **Open Grademark in Turnitin**) and click on the rubric icon

3. Then click on the little cog icon on the right-hand-side. This will take you to your rubric library.

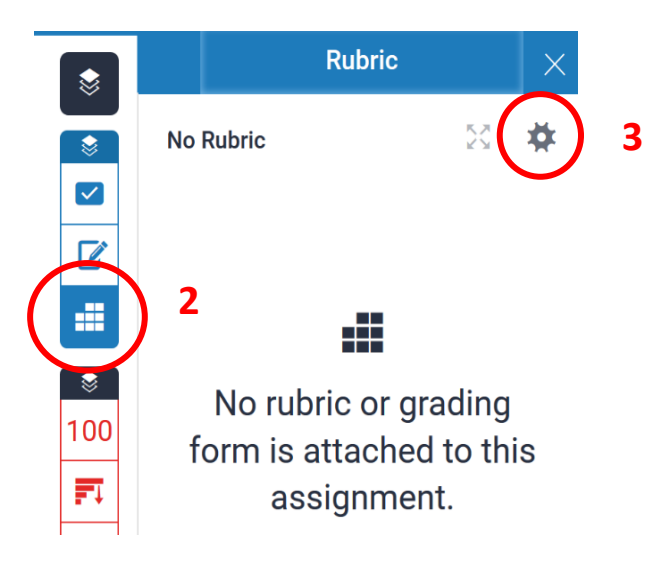

4. Click on the three line burger menu to choose an existing rubric or create a new rubric.

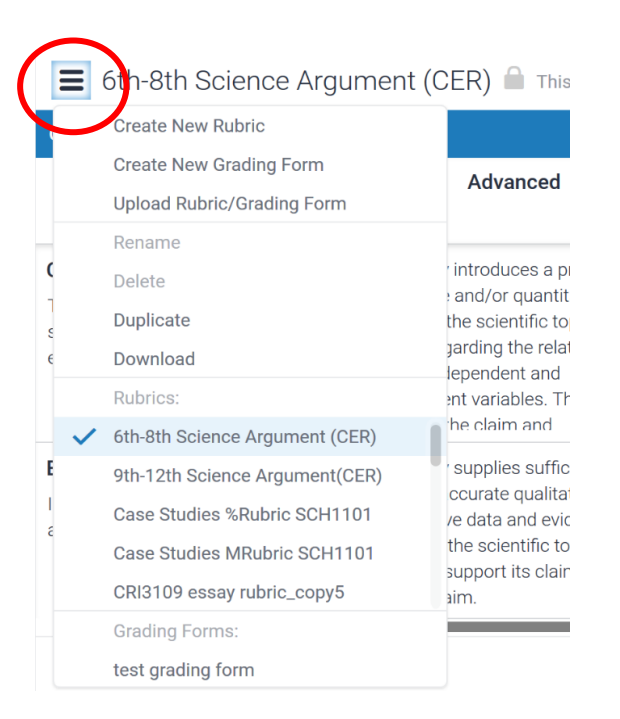

5. After you have chosen a rubric, attach it to the assignment.

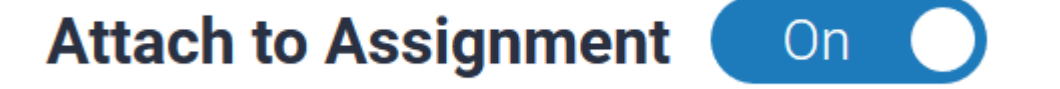

6. You will then be able to mark using the rubric.

# STEP FIVE: Synchronise the Turnitin marks with ATLAS

When you have finished marking the student submissions in Turnitin the next step is to synchronise the marking in Turnitin with ATLAS. From the Submissions page in ATLAS, click on **Synchronise** with Turnitin now from the Turnitin dropdown.

| About           | Submissions        | Resources         | Community         | Conversations                | Management                    |
|-----------------|--------------------|-------------------|-------------------|------------------------------|-------------------------------|
|                 |                    |                   |                   |                              |                               |
|                 |                    |                   |                   |                              | Submissions                   |
| 🌼 Manage        | e submissions      | Manage feedback   | Export •          | 🚦 Upload a file              | 🔊 Turniti 💽 💽 Report 🔹        |
|                 |                    |                   |                   |                              | Turnitin                      |
| You are         | viewing: submissic | ins Live          | ~                 |                              | Synchronise with Turnitin now |
|                 |                    |                   |                   |                              | Submit To TurnItIn            |
| <b>Q</b> filter | the submissions    | Fi                | lter sets         | ✓ Clear fi                   | lter(s)                       |
| 0 item(s)       | selected           |                   |                   |                              |                               |
|                 | Submissi           | on details        |                   |                              |                               |
| <b>67</b>       | a new temp         | late              |                   |                              |                               |
|                 | Submitted: 5       | th Aug 2019 16:27 | Modified: 5th Aug | <i>2019 16:27</i>   Publishe | er: Tessie TESTER (ttester)   |

You can also Synchronise with Turnitin from the Turnitin information page.

| About    | Submissions          | Resources                  | Community            | Conversations                | Management                                       |                                                              |
|----------|----------------------|----------------------------|----------------------|------------------------------|--------------------------------------------------|--------------------------------------------------------------|
|          |                      |                            |                      | Manage                       | Turnitin for Assignment #1                       |                                                              |
| 😋 Back   | 🕗 Submit All to Tu   | ırnitin 🔅 Relea            | se Turnitin feedback | 🔹 Edit the assignr           | ment settings                                    |                                                              |
| This pag | e allows you to viev | v and manage the           | e Turnitin submiss   | ions on this assignm         | nent and release all the feedback once completed | d. You can also send or re-send all submissions to Turnitin. |
| 🖌 This   | assignment was la:   | st synchronised v          | vith Turnitin Mome   | ents ago.                    |                                                  | Ø Synchronise with Turnitin now                              |
| Turnitin | Submission Status    |                            |                      |                              |                                                  |                                                              |
| Status   | Message              |                            |                      |                              |                                                  | Actions                                                      |
| 1        | 1 of 1 submission    | ons on this assigr         | nment have been s    | successfully sent to 1       | Turnitin ( <b>0</b> failed)                      |                                                              |
| ~        | 0 submission(s)      | are currently pe           | nding in the Turnit  | in queue                     |                                                  |                                                              |
| ~        | 0 submission(s)      | have not been s            | ent to Turnitin      |                              |                                                  | 0                                                            |
| ~        | 1 similarity scor    | re(s) ( <b>0</b> unrelease | d) have been syncl   | hronised with Turnit         | tin on 1 submissions                             | 0                                                            |
| 1        | 1 grade(s) (0 un     | released) have b           | een synchronised     | with Turnitin on <b>1</b> su | ubmissions                                       |                                                              |

Synchronising allows the Turnitin similarity score and the Turnitin grade to be displayed in additional columns against each student submission in ATLAS. Please allow some time for this to complete. You can check the Turnitin information page for the status of submissions. Please note: student submissions will be automatically synchronised once an hour if you remain on the Submissions page.

| About                            | Su       | bmissions                          | Resources                 | Community         | Conversations                  | Managen           | nent       |   |   |          |        |      |      |                  |
|----------------------------------|----------|------------------------------------|---------------------------|-------------------|--------------------------------|-------------------|------------|---|---|----------|--------|------|------|------------------|
|                                  |          |                                    |                           |                   |                                | Submi             | ssions     |   |   |          |        |      |      |                  |
| 🛟 Mana                           | ge subr  | nissions                           | Manage feedback           | 🖡 Export 💌        | 🚦 Upload a file                | 🕗 Turnitin 👻      | 💽 Report 🔻 |   |   |          |        |      | Π    | Pause assignment |
| You are                          | e viewi  | ng: submissio                      | ons Live                  | ~                 |                                |                   |            |   |   |          |        |      |      | Ŕ                |
| <b>Q</b> filto<br><i>0 item(</i> | er the s | submissions                        | F                         | ilter sets        | <ul> <li>✓ Clear fi</li> </ul> | lter(s)           |            |   |   |          |        | Turn | itin | grade            |
|                                  |          | <u>Submissi</u>                    | <u>on details</u>         |                   |                                |                   |            | ~ | Ø | <b>N</b> | ø      | Ð    | 2    |                  |
| 68                               |          | a new temp<br>Submitted: <i>Si</i> | late<br>th Aug 2019 16:27 | Modified: 5th Aug | <i>2019 16:27</i>   Publishe   | er: Tessie TESTER | (ttester)  | 0 |   | 0        | 0      | 90%  | 60   | Ð                |
|                                  |          |                                    |                           |                   |                                |                   |            |   | S | Similar  | ity so | core |      | View T<br>inform |

You will see the similarity score and the Turnitin grade for each student under Submissions after synchronising.

# STEP SIX: Release the Turnitin marks and feedback to Students

Once you have finished marking and have synchronised all the results, the next step is to release the results to students.

- 1. First select the submissions for which you want to release the results
- 2. Then click on the Turnitin dropdown and choose Turnitin

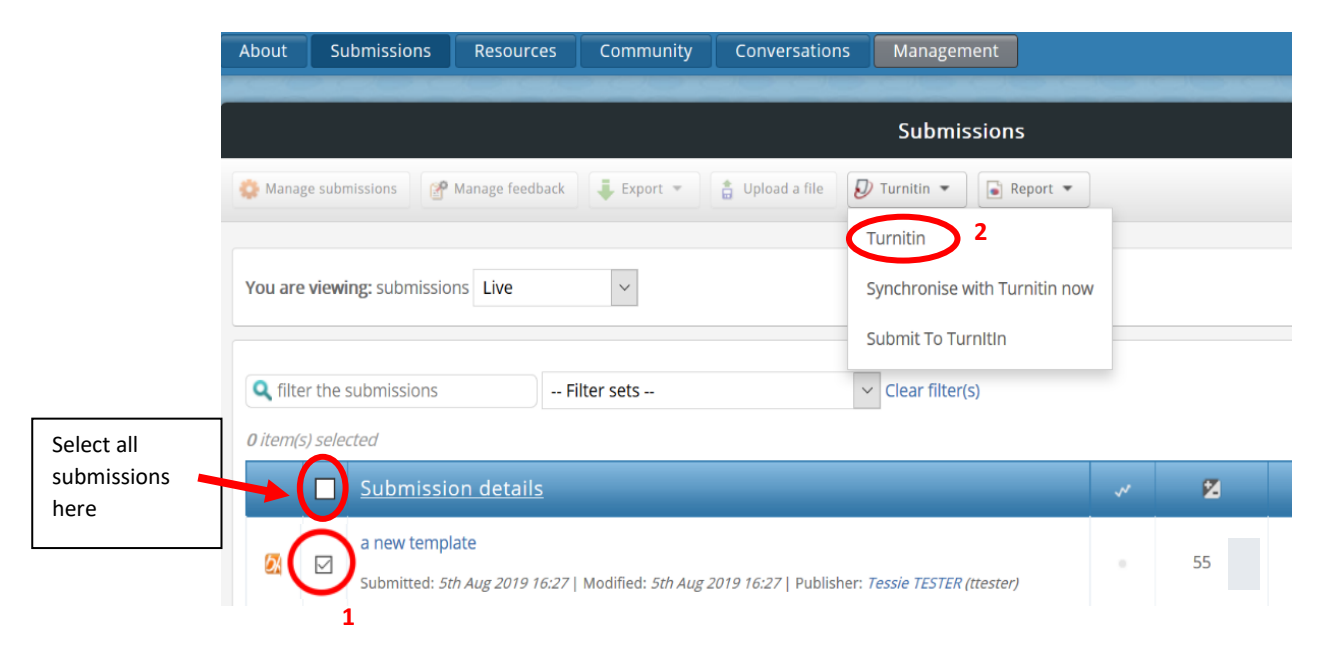

## 3. Choose Release Turnitin feedback

| About                                                                                              | Submissions                                                                                                    | Resources          | Community           | Conversations          | Management                 |  |  |                           |  |  |
|----------------------------------------------------------------------------------------------------|----------------------------------------------------------------------------------------------------|--------------------|---------------------|------------------------|----------------------------|--|--|---------------------------|--|--|
|                                                                                                    |                                                                                                    |                    |                     |                        |                            |  |  |                           |  |  |
| Manage Turnitin for Assignment #1                                                                  |                                                                                                    |                    |                     |                        |                            |  |  |                           |  |  |
| C Back D Submit All to Turnitin Release Turnitin feedback D Edit the assignment settings           |                                                                                                    |                    |                     |                        |                            |  |  |                           |  |  |
| This pag                                                                                           | This page allows you to view and manage the Turnitin submissions on this assignment and release all the feedback once completed. You can also send or re-send all submissions to Turnitin. |                    |                     |                        |                            |  |  |                           |  |  |
| This assignment was last synchronised with Turnitin Moments ago.     Synchronise with Turnitin now |                                                                                                    |                    |                     |                        |                            |  |  | hronise with Turnitin now |  |  |
| Turnitin Submission Status                                                                         |                                                                                                    |                    |                     |                        |                            |  |  |                           |  |  |
|                                                                                                    |                                                                                                    |                    |                     |                        |                            |  |  |                           |  |  |
| Status                                                                                             | Message                                                                                                    |                    |                     |                        |                            |  |  | Actions                   |  |  |
| ~                                                                                                  | 1 of 1 submissi                                                                                                    | ons on this assigr | ment have been s    | successfully sent to T | urnitin ( <b>0</b> failed) |  |  |                           |  |  |
| ~                                                                                                  | 0 submission(s)                                                                                                    | ) are currently pe | nding in the Turnit | in queue               |                            |  |  | •                         |  |  |

4. Click on Continue - this will send the Turnitin grades to Blackboard Grade Centre

|                                                                                    | Release Turnitin Feedback |
|------------------------------------------------------------------------------------|---------------------------|
| C Back                                                                             |                           |
|                                                                                    |                           |
| Circitative Council and the based synchronised with 1 urnitin and is available to  | rrelease                  |
| <ul> <li>I Grades are ready to be released to the submission author(s).</li> </ul> |                           |
|                                                                                    |                           |
| Continue X Cancel                                                                  |                           |
|                                                                                    |                           |

5. Click on Continue again to return to Submissions

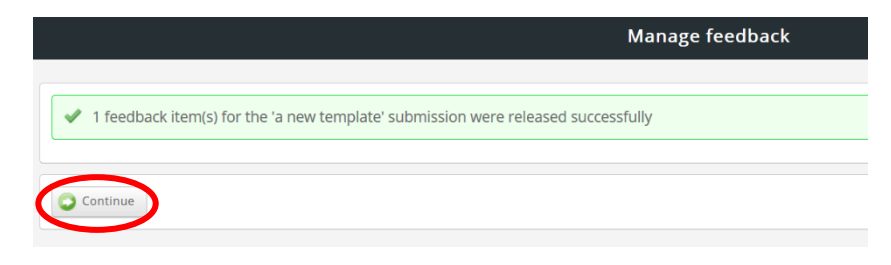

**Please note**: once the Turnitin feedback has been released, any subsequent grade (e.g. through feedback on the asset) will overwrite the Turnitin grade in grade centre. A green arrow indicates which results have been released.

| About Submissions Resources Community Conversations Management                                                                           |                                                  |
|----------------------------------------------------------------------------------------------------|--------------------------------------------------|
| Submission                                                                                                    | 5                                                |
| 🔕 Manage submissions 🛛 🔗 Manage feedback 🗍 🜲 Export 💌 🛔 Upload a file 🛛 🕖 Turnitin 💌 💽 R                                                 | eport •                                          |
| You are viewing: submissions Live                                                                                                    | <u>\</u>                                         |
| Q filter the submissions     Filter sets      Clear filter(s)       0 item(s) selected                                                   | Similarity score Turnitin grade                  |
| Submission details                                                                                                    | × 2 2 0 0 0                                      |
| a new template<br>Submitted: <i>5th Aug 2019 16:27</i>   Modified: <i>5th Aug 2019 16:27</i>   Publisher: <i>Tessie TESTER (ttester,</i> |                                                  |
| Showing 1 item                                                                                                    | PebblePad grade<br>– overrides<br>Turnitin grade |

# STEP SEVEN: Students view their Turnitin marks, feedback, and similarity reports through ATLAS

Students are able to view the mark for their assignment through the My Grades tool in their Blackboard unit once the mark in the grade centre column is visible. However, to view their Turnitin mark, Turnitin feedback and the similarity report, students will need to enter ATLAS. From Pebble+ students can enter ATLAS by clicking on the ATLAS icon at the top of the screen.

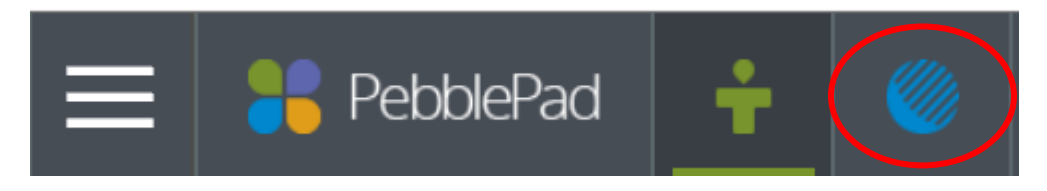

ATLAS icon

They may need to choose the correct Workspace from the list of Active Workspaces, depending on the number of units they are enrolled in where Workspaces have been set up.

They will find their results on the Submissions page. Students can click on the Turnitin icon and choose either **Open Similarity Report in Turnitin** or **Open Grademark in Turnitin** to access Turnitin Feedback Studio.

| Submissions                                                                                                    |                                                                                                    |  |    |   |          |                      |       |      |    | 1000 |  |
|----------------------------------------------------------------------------------------------------|----------------------------------------------------------------------------------------------------|--|----|---|----------|----------------------|-------|------|----|------|--|
| Upload a file                                                                                                    |                                                                                                    |  |    |   |          |                      |       |      |    |      |  |
| You are viewing: submissions                                                                                                    |                                                                                                    |  |    |   |          |                      |       |      |    |      |  |
| Q filter the submissions Clear filter(s)                                                                                                    |                                                                                                    |  |    |   |          |                      |       |      |    |      |  |
|                                                                                                    | Submission details                                                                                            |  | Ø  |   | <b>B</b> | æ                    | Ð     | Ð    | Ð  | 0.00 |  |
| 6%                                                                                                    | a new template Remove Submitted: <i>5th Aug 2019 16:27</i>   Modified: <i>5th Aug 2019 16:27</i>   Publisher: |  | 55 | * |          |                      | 90% * | 60 * | ₽. |      |  |
| Tessie Tester (ttester) Turnitin Informa                                                                                                    |                                                                                                    |  |    |   |          | ition <sup>®</sup> . | :     | ×    |    |      |  |
| Showing 1 item Score: 9% <u>Open Similarity Report in Turnity</u><br>Internet Similarity, 0%<br>Submitted Documents Similarity; 9%<br>Overall Similarity; 9% |                                                                                                    |  |    |   |          |                      | itin  |      |    |      |  |
| Grade: 60 Open Grademark in Turnitin                                                                                                    |                                                                                                    |  |    |   |          |                      |       |      |    |      |  |

In Feedback studio, students can view any comments added by the lecturer using the Turnitin commenting tools. To access their rubric feedback, students click on the Instructor Feedback 'speech bubble' icon then on View Rubric.

| 🕖 feedback st | udio                              |                   |                              | <b>60</b> /100   |                      |                     |                |                                          |
|---------------|-----------------------------------|-------------------|------------------------------|------------------|----------------------|---------------------|----------------|------------------------------------------|
|               | 6 https://ev.tu                   | rnitin.com/?lang= | en_us&cv=1&student_user=1&ai | ×                |                      | Instructor Feedback |                |                                          |
|               | test percen                       | t rubric          |                              | emplate          |                      |                     |                |                                          |
|               | Criteria                          |                   | Scales                       |                  |                      |                     | View Rubric    |                                          |
|               |                                   |                   | Scale 1<br>10.00             | Scale 2<br>50.00 | <b>Scale 3</b> 40.00 |                     |                | Text Comment                             |
| -             | Wb Criterion 1                    | 25%               |                              |                  |                      |                     |                | No text comment was left for this paper. |
| -             | Creater<br>Creater<br>Criterion 2 | 25 %              |                              |                  |                      |                     | <u>*</u><br>() |                                          |
| 1             | Con                               |                   |                              |                  |                      |                     |                |                                          |